### 生涯メールサービス申し込み方法(2009年3月以降の学部卒業生の方)

1 右記の URL から生涯メール サイトにアクセス 生涯メールサイト

## https://info.kgu.jp

 生涯メールサイトの右側

 メニューから、「最近の卒業

 生
 2009 年 3 月以降の学

 部卒業生の方」をクリック

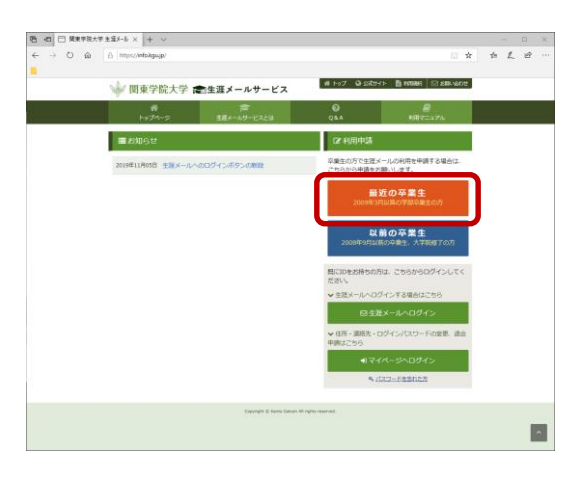

3 メッセージ画面が表示される ので「OK」をクリック

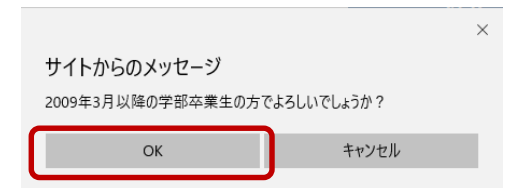

```
4
「生涯メール仮登録申請」画
面が表示されるので、連絡
用メールアドレスを入力し、
利用規約を確認後「利用規
約に同意する」にチェックを入
れて「仮登録する」をクリック
```

※ご入力いただいた連絡用メールアドレス宛に利用申請のご案内が届きます。しばらくしても届かない場合は、
 をご確認いただき、再度仮登録の申請をお願いします

| □ 展東学院大学 生涯メール × + ∨                                                                                                    |                                                                    |     | -    |    | × |
|----------------------------------------------------------------------------------------------------|--------------------------------------------------------------------|-----|------|----|---|
| ← → O ŵ A https://info.kgu.jp/apply.aspx?type=2                                                                                                    | <u> </u>                                                           | * 1 | i= 1 | LB |   |
| 8                                                                                                    |                                                                    |     |      |    |   |
| 線軍学校大学 き逐メールガービスにご登録いただくメールアドレス<br>「全選メール利用申請 保留録写了のお知らせ」メールをお送りいたし<br>メール(A)に本意想得ののJun/Jを置きれていたもの。メタ4相関のA)にロ<br>ご入りいたといたメール(J)に20、線等学校大学 変基メールサービ                                                                                                    | に入力してください。<br>示す。<br>RLをクリックして登録してください。<br>にスの連絡用メールアドレスとして登録されます。 |     |      |    | ^ |
| <ul> <li>● 受けたアメールの送付先になるため、受信可能なメールアドレスを</li> <li>● ドメインが「Ranto-splain ac.pj」「Rayup」のメールアドレス</li> <li>● ドメイン部志受信用の方法・ドメイン Fanto-splain.</li> <li>● ドメイン部志受信用の方法・ドメイン Fanto-splain.</li> <li>● ドメイン・ホタール・そり用の方法・信息 ことが「作きませょう」</li> <li>■ 第四年メールアドレス(回)</li> <li>■ 20000000(gaas.jp)</li> <li>■ 38月メールアドレス(回)</li> <li>■ 20000000(gaas.jp)</li> <li>■ 38月メールアドレス(回)</li> </ul> | 入力してください。<br>規定できません。<br>sc:pi のご覧をお助いたします。<br>扱わを基メールをご利用ください。    | )   |      |    |   |
| 脱帯学校大学 生涯メール利用規約<br>1000000000000000000000000000000000000                                                                                                    | ってならない、また、本学は、利用者への通知なしに本規的を変                                      |     |      |    |   |
| <ul> <li>施力の送満<br/>第15条 本規約の改領は、大学評議会の旗を経て、理事会が行う。</li> <li>税間</li> <li>本規約は2009年3月24日から施行する。</li> </ul>                                                                                                    |                                                                    |     |      |    |   |
| C tydiada                                                                                                    | 同意する                                                               |     |      |    |   |
| O 级数部                                                                                                    | する                                                                 | J   |      | -  |   |

#### Kanto Gakuin University 生涯メールマニュアル

5 「【生涯メールサービス】仮登 録完了」のメールが連絡用 メールアドレスに送信されま すので、メール本文中の URLをクリックし本登録サイ トを表示してください

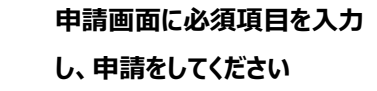

6

※「OliveNetパスワード」には、在学時に使用していた OliveNet パスワードを入力してください。

※入力内容に誤りが無いかどうかをご 確認ください。当画面で入力したリマ インダーの質問と答えは、パスワード 紛失時の再発行に必要となりますの で、本画面を印刷するなどした上で、 大切に保管してください。

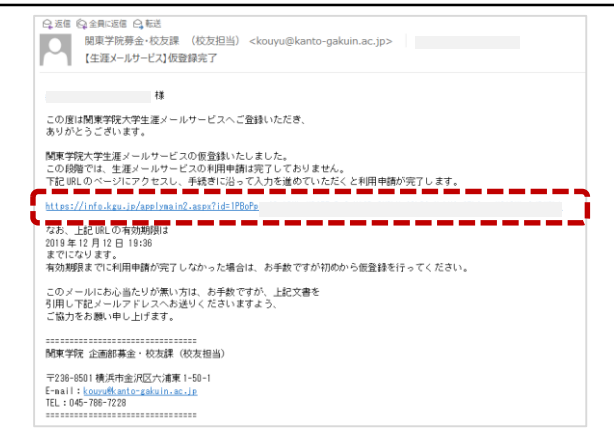

|         | 💚 関東学院大学                                                                                                    | 雷生涯メールサービス                                                                                                    | W Hy2 Q EXT                                                                             | er 📑 Hanni 🖂 Amerika                                  | 24    |            |
|---------|----------------------------------------------------------------------------------------------------|----------------------------------------------------------------------------------------------------|-----------------------------------------------------------------------------------------|-------------------------------------------------------|-------|------------|
|         | 10<br>1070-9                                                                                                    | ₩<br>\$35-69-8324                                                                                                    | e<br>q n a                                                                              | BR7=176                                               |       |            |
|         | @ 生莊メール利用申                                                                                                    | 第(2009年3月以降の学部卒業生                                                                                                    | രടി                                                                                     |                                                       |       |            |
|         | 卒業・修了生としての本人類<br>お申込みの情報をもとに、卒<br>一心」を送信いたします。<br>基本情報                                                                                                    | 認に必要な環路をご入力ください。<br>満生の痛認を行います。卒業生の痛認が注                                                                                                    | 5れ次第、管理客より「遺稿件                                                                          | メールアドレス」へ『豊康寛了                                        | **    |            |
|         |                                                                                                    | N 022                                                                                                    | /名同于                                                                                    |                                                       |       |            |
|         | 86 (RF) 💼                                                                                                    | ● 金工业局文学でご入力ください。<br>● 国内の日本                                                                                                    | 1/4 (927                                                                                |                                                       |       |            |
|         | #8 (4-92%) (CO)                                                                                                    | O DESWEADLESES                                                                                                    | J/ ulase                                                                                |                                                       |       |            |
|         | *****                                                                                                    | • Re 0 xe                                                                                                    | ्रेष्ट्र                                                                                | 이미                                                    |       |            |
|         |                                                                                                    |                                                                                                    |                                                                                         |                                                       |       |            |
|         | 1055 0840 1 1055                                                                                                    |                                                                                                    | 1/8/87                                                                                  |                                                       |       |            |
|         | (856 (#9)                                                                                                    | 0 #7#8X#723/J(E81)                                                                                                    | 1 14 (0.7                                                                               |                                                       |       |            |
|         | BAS (ಎ೨೮೪)                                                                                                    | • D99825705<550                                                                                                    | / 8 442                                                                                 |                                                       |       |            |
|         |                                                                                                    |                                                                                                    |                                                                                         |                                                       |       |            |
|         | 学生清朝                                                                                                    |                                                                                                    |                                                                                         |                                                       |       |            |
|         | Y887 (00)                                                                                                    | 12343678                                                                                                    |                                                                                         |                                                       |       |            |
|         |                                                                                                    |                                                                                                    |                                                                                         |                                                       |       | -          |
| - → O @ | https://info.kgu.jp/                                                                                                    | _                                                                                                    |                                                                                         |                                                       | □ ☆ : | -<br>1= L  |
| - → ℃ ଲ | المتعاون (info.kgu.jp)<br>المعالي المتعاون (info.kgu.jp)                                                                                                    | <ul> <li>「現浜市金沢区八浦東1-50-1</li> <li>ワカナ・数字6巻め、金工金丸文字で</li> </ul>                                                                                                    | ご入力ください。                                                                                |                                                       | • * • | -<br>A: L  |
| - → Ĉ ଲ | ⇒ https://infokgu.jp/ 参照数 市区和社・新教 参照数 建物品                                                                                                    | <ul> <li>(現為市金沢区介達車1-50-1</li> <li>ウナ・数年6歳0、全工主党2年2</li> <li>1月間1F</li> </ul>                                                                                                    | clarkery.                                                                               |                                                       | *     | -<br>A & L |
| - → ୯ ଲ | <ul> <li>https://infokgujp/</li> <li>জনক প্রায়ামন - ক্রাক</li> <li>জনক প্রায়ামন - ক্রাক</li> </ul>                                                                                                    | 「周辺市会社2025小都東1-50-1<br>のカナ・数字も580、全て主党な文字で<br>19週1F<br>9 カナ・数字も580、全て主党な文字で                                                                                                    | ເປັນກິດເຮືອນ.<br>ເປັນກິດເຮືອນ.                                                          |                                                       |       | -<br>& &   |
| - → ଅ ଲ | <ul> <li>https://info.kgu.jp/</li> <li>Base #15587 · #4</li> <li>Base #465</li> <li>生活メールサービスの/1</li> </ul>                                                                                                    | (夜のちまびは八道家1-50-1<br>の方・原すら言の、まて主義文字で<br>11間17<br>の方・原すら言の、まて主義文字で<br>スクード                                                                                                    | ವಸ್ಥೆ ಕಾರ್ಯ<br>ವಸ್ಥಾ ಕಾರ್ಕಾ                                                             |                                                       |       | -<br>4 L   |
| - → Ŭ ଲ | <ul> <li>https://infs.kgu.jp/</li> <li>品目をたたす・各年</li> <li>品目をたたす・各年</li> <li>品目をたたす・各年</li> <li>品目をたたす・名中</li> <li>生活メールサービスのパ</li> <li>生活メールサービスのパ</li> </ul>                                                                                                    | ぼ点ホミアロビル用車1-50-1     0.7・数字も80、まご主意文字で     1月間1 F     0.7・数字も80、まご主意文字で     12〇一ド     認知する相信部の「スワードモビススへだだ」     スロック 本参加 本参加のたた     12〇一                                                                                                    | に入力くたまい。<br>に入力くたまい。<br>まい。                                                             |                                                       | * :   | -<br>k L   |
| - → O @ | <ul> <li>https://infs.kgu.jp/</li> <li>品店を.RCE.Fr - 各を<br/>品店を.iteS</li> <li>生活メールサービスの//<br/>生活メールサービスの//</li> <li>生活メールサービスの//</li> <li>生活メールサービスの//</li> <li>生活メールマージスの()</li> </ul>                                                                                                    |                                                                                                    | に入力くたまい。<br>に入力くたまい。<br>たい<br>スロ上を見からわせて、8子                                             |                                                       | · * : | -<br>& L   |
| - → O @ | http://mixaup/     http://mixaup/     bee.ttp://www.aup/     exture:     exture:    | (取りたっています・1 - 0 - 1     ・ ・ ・ ・ ・ ・ ・ ・ ・ ・ ・ ・ ・ ・ ・ ・ ・                                                                                                    | に入力くを思い、<br>に入力くを思い、<br>おい<br>2011年18月からわせて、8子<br>                                      | ~10平で入力してくだおい。                                        |       | -<br>4 L   |
| - → ℃ @ | () Https://https://         855.01514 - 65         855.01514 - 65         855.01514 - 65         855.01514 - 65         855.01514         855.01514         855.01514         855.01514         855.0151         855.0151         855.0151         855.0151         855.0151         855.0151         855.0151         855.0151         855.0151         855.0151         855.0151         855.0151         855.0151         855.0151         855.0151         855.0151         855.0151         855.0151         855.015         855.015         855.015         855.015         855.015         855.015         855.015         855.015         855.015         855.015         855.015         855.015         855.015         855.015         855.015         855.015         855.015         855.015         855.015         855.015         855.015         855.015         855.015         855.015         855.015         855.015         855.015         855.015         855.015         855.015         855.015         855.015         855.015         855.015         855.015         855.015         855.015         855.015         855.015         855.015         855.015         855.015         855.015         855.015         855.015         855.015         855.015         855.015         855.015         855.015         855.015         855.015         855.015         855.015         855.015         855.015         855.015         855.015         855.015         855.015         855.015         855.015         855.015         855.015         855.015         855.015         855.015         855.015         855.015         855.015         855.015         855.015         855.015         855.015         855.015         855.015         855.015         855.015         855.015         855.015         855.015         855.015         855.015         855.015         855.015         855.015         855.015         855.015         855.015         855.015         855.015         855.015         855.015         855.015              105.015              105.015     |                                                                                                    | に入力くと思い。<br>に入力くと思い。<br>おい<br>2011年初からわせて、8子<br>                                        | ~10平で入力してください。                                        |       | -<br>& L   |
| - → C @ | http://doi.org/<br>Basis.book - 46<br>Basis.book - 46<br>Basis.book - 45<br>Basis.book - 45                                                                                                    | 田川市島2001年前1・3-0-1     ・カッ・部ヶ島を、主て品大学で     「日田」 ド     ・カッ・部ヶ島を、まて品大学で     「日田」 ド     ・     ・     ・     ・     ・     ・     ・     ・     ・     ・     ・     ・     ・     ・     ・     ・     ・     ・     ・     ・     ・     ・     ・     ・     ・     ・     ・     ・     ・     ・     ・     ・     ・     ・     ・     ・     ・     ・     ・     ・     ・     ・     ・     ・     ・     ・     ・     ・     ・     ・     ・     ・     ・     ・     ・     ・     ・     ・     ・     ・     ・     ・     ・     ・     ・     ・     ・     ・     ・     ・     ・     ・     ・     ・     ・     ・     ・     ・     ・     ・     ・     ・     ・     ・     ・     ・     ・     ・     ・     ・     ・     ・     ・     ・     ・     ・     ・     ・     ・     ・     ・     ・     ・     ・     ・     ・     ・     ・     ・     ・     ・     ・     ・     ・     ・     ・     ・     ・     ・     ・     ・     ・     ・     ・     ・     ・     ・     ・      ・     ・      ・      ・      ・      ・      ・      ・      ・      ・      ・      ・      ・      ・      ・      ・      ・      ・      ・      ・      ・      ・      ・      ・      ・      ・      ・      ・      ・      ・      ・      ・      ・      ・      ・      ・      ・      ・      ・      ・      ・      ・      ・      ・      ・      ・      ・      ・      ・      ・      ・      ・      ・      ・      ・      ・      ・      ・      ・      ・      ・      ・      ・      ・      ・      ・      ・      ・      ・      ・      ・      ・      ・      ・      ・      ・      ・      ・      ・      ・      ・      ・      ・      ・      ・      ・      ・      ・      ・      ・      ・      ・      ・      ・      ・      ・      ・      ・      ・      ・      ・      ・      ・      ・      ・      ・      ・      ・      ・      ・      ・      ・      ・      ・      ・      ・      ・      ・      ・      ・      ・      ・      ・      ・      ・      ・      ・      ・      ・      ・      ・      ・      ・      ・      ・      ・      ・      ・      ・      ・      ・      ・     ・     ・      ・      ・      ・      ・      ・      ・      ・      ・      ・      ・      ・      ・      ・      ・      ・      ・      ・      ・     ・      ・      ・      ・      ・      ・      ・     ・     ・ | ປະກາດສະນຸ<br>ປະກາດສະນຸ<br>ສະນຸ<br>ວະມະສະນະຄອນດາດ, ະγ−<br>-[]():.?~():                   | ~16季で入力してください。                                        |       | -<br>& &   |
| - → O @ | theory (Molaging)     (1)      (1)      (1)      (1)      (1)      (1)      (1)      (1)      (1)      (1)      (1)      (1)      (1)      (1)      (1)      (1)      (1)      (1)      (1)      (1)      (1)      (1)      (1)      (1)      (1)      (1)      (1)      (1)      (1)      (1)      (1)      (1)      (1)      (1)      (1)      (1)      (1)      (1)      (1)      (1)      (1)      (1)      (1)      (1)      (1)      (1)      (1)      (1)      (1)      (1)      (1)      (1)      (1)      (1)      (1)      (1)      (1)      (1)      (1)      (1)      (1)      (1)      (1)      (1)      (1)      (1)      (1)      (1)      (1)      (1)      (1)      (1)      (1)      (1)      (1)      (1)      (1)      (1)      (1)      (1)      (1)      (1)      (1)      (1)      (1)      (1)      (1)      (1)      (1)      (1)      (1)      (1)      (1)      (1)      (1)      (1)      (1)      (1)      (1)      (1)      (1)      (1)      (1)      (1)      (1)      (1)      (1)      (1)      (1)      (1)      (1)      (1)      (1)      (1)      (1)      (1)      (1)      (1)      (1)      (1)      (1)      (1)      (1)      (1)      (1)      (1)      (1)      (1)      (1)      (1)      (1)      (1)      (1)      (1)      (1)      (1)      (1)      (1)      (1)      (1)      (1)      (1)      (1)      (1)      (1)      (1)      (1)      (1)      (1)      (1)      (1)      (1)      (1)      (1)      (1)      (1)      (1)      (1)      (1)      (1)      (1)      (1)      (1)      (1)      (1)      (1)      (1)      (1)      (1)      (1)      (1)      (1)      (1)      (1)      (1)      (1)      (1)      (1)      (1)      (1)      (1)      (1)      (1)      (1)      (1)      (1)      (1)      (1)      (1)      (1)      (1)      (1)      (1)      (1)      (1)      (1)      (1)      (1)      (1)      (1)      (1)      (1)      (1)      (1)      (1)      (1)      (1)      (1)      (1)      (1)      (1)      (1)      (1)      (1)      (1)      (1)      (1)      (1)      (1)      (1)      (1)      (1)      (1)      (1)      ( | ビルバングングログ - 1 - 3 - 1     ・ ・・・・・・     ・ ・・・・・・・     ・ ・・・・・・                                                                                                    | ະນັກເຊຍນ<br>ແນກເຊຍນ<br>bu<br>-[1():.?~():                                               | - 10平で入力してくだきい。                                       |       | -<br>4 L   |
| - → O ⊜ | ◎ Hypery/Hubpagy           日本市・北区下・本市・<br>市市・北区下・本市・<br>市市・北区下・本市・<br>市市・<br>日本市・北区・<br>市市・<br>日本市・<br>日本市・<br>日本市・<br>日本市・<br>日本市・<br>日本市・<br>日本市・                                                                                                    |                                                                                                    | ために、自動的にパスワート                                                                           | -16手で入力してください。<br>-<br>をお知らせすることができま                  | · * : | -<br>6 L   |
| - → O @ | Https://https://     Asta ALEX: #4     Asta ALEX: #4     As |                                                                                                    | CLOCERV<br>CLOCERV<br>CLOCERV<br>NL<br>RALEBARDIT. 87<br>-[]():7-():<br>LENC. RENC/CO-1 | - 10平t入力してください。<br>- 10平t入力してください。<br>- をお知らせすることができま | · * ; | -<br>* &   |
| - → O @ | https://https://     basis.docker.edu     assis.docker.edu     as |                                                                                                    | CLOCED.<br>CLOCED.<br>D.<br>D.LEBADDUT. 87<br>-(1(1):7-(1):<br>LEBC. BENC/07-1          | -1075入力してください。<br>-2015001162とができま                    | · * ; | <br>A & L  |
| - → Ŭ ≙ | Hepschhaltspig)     Hepschhaltspig)     Hepschhaltspig)     Hess Roter: #6,     Bas Jene,     Start-N-P-C2,0/1     ESS-1,000,00000     Start-N-P-C2,0/1     ESS-1,000,00000     Start-N-P-C2,0/1     ESS-1,000,00000     Start-N-P-C2,0/1     ESS-1,000,0000     Start-N-P-C2,0/1     ESS-1,000,0000     Start-N-P-C2,0/1     ESS-1,000,0000     Start-N-P-C2,0/1     ESS-1,000,000     Start-N-P-C2,0/1     ESS-1,000,000     Start-N-P-C2,0/1     Start-N-P-C2,0/1     Star | ビング 2015 日本 10 1 1 1 1 1 1 1 1 1 1 1 1 1 1 1 1 1 1                                                                                                    | <pre>claces.<br/>claces.<br/>nv<br/>suturbebrt. #<br/></pre>                            | 、10平で入力してください、                                        | · * · | -<br>4 L   |

※OliveNet パスワードを忘れてしまった場合には、「以前の卒業生(2008 年 9 月以前の卒業生、大学院修了の方)」から申請してください

▲ Olive-netとの照合に失敗しました。学籍番号、又はOlive-netパスワードのどちらかに誤りがあります。

申請が完了すると連絡用メールアドレスに申請受付のメールが届きます。 これで生涯メールをご利用いただく準備ができました。 ⇒ 次ページ「生涯メールにログインする」 へ

### 生涯メールにログインする

1 <sup>右記の URL から生涯メール</sup> サイトにアクセス

# https://info.kgu.jp

2 生涯メールサイトの右側 メニューから、「生涯メールへ ログイン」をクリック

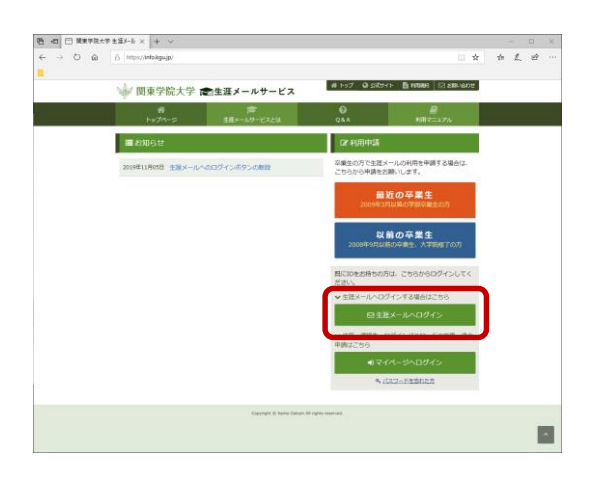

生涯メールサイト

3 「サインイン」画面が表示され るので、「メールアドレス」を 入力し、「次へ」をクリック 「パスワードの入力」画面が 表示されるので、「パスワー ド」を入力し、「サインイン」を クリック

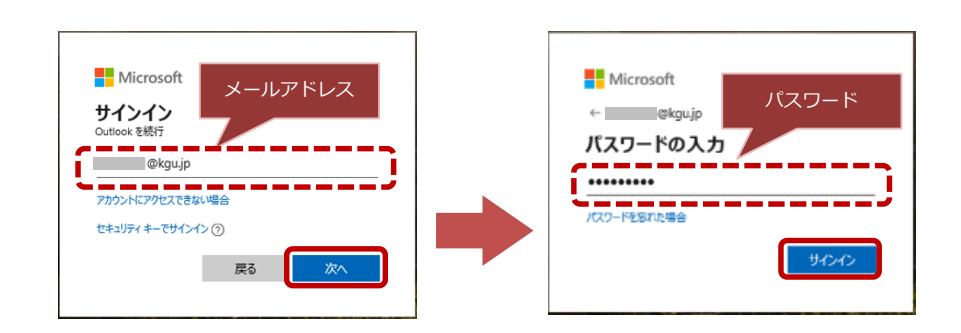

4 <sup>以上で生涯メールへのログイ</sup> ンが完了です

```
生涯メールをご利用ください
```

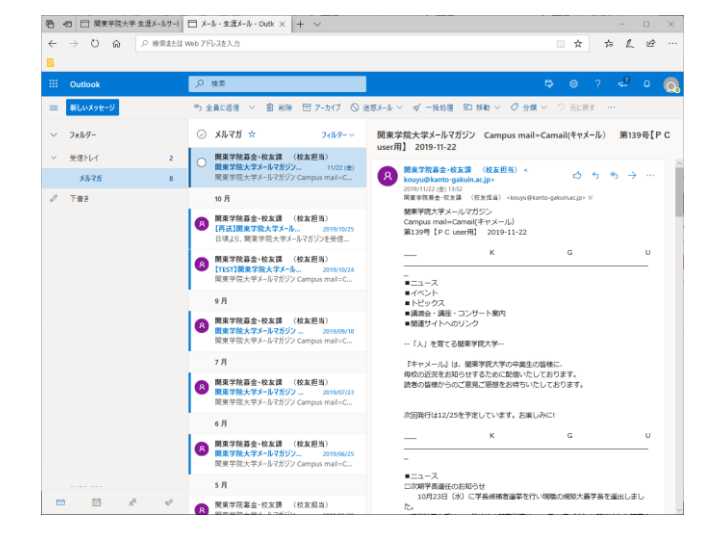